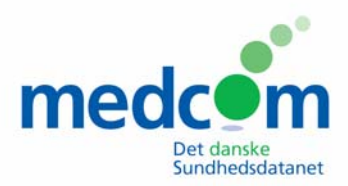

# National PrøveNummer service

# **MANUAL** for Laboratorier

### Formål

Formålet er at indføre et fælles Nationalt laboratoriePrøve Nummersystem, NPN, så alle laboratorieprøver får et unikt nummer. Omnummerering og mulige forbytninger minimeres hermed.

For at få tildelt en nummerserie og for at oprette de forskellige laboratorier skal man logge på NPN serveren som ligger på sundhedsdatanettet på følgende link enten via hjemmeside: http://195.80.250.132/webadmin/

eller via webservice: http://195.80.250.132/webservice/Service

Til afprøvning af nummerservicen er der også en testside, som man kan logge på: <u>http://sundcom.health-telematics.dk:8080/webadmin/</u>

# Startside

Man kommer så ind på startsiden Prøvenummersøgning, hvor man kan søge på et prøvenummer og ved søgning af et prøvenummer, kan der evt. tilvælges modulus 11 tjek af prøvenummeret.

For at logge ind på siden hvor man kan rekvirere og frigive nummerserier, tryk på linket "log på" øverst til højre.

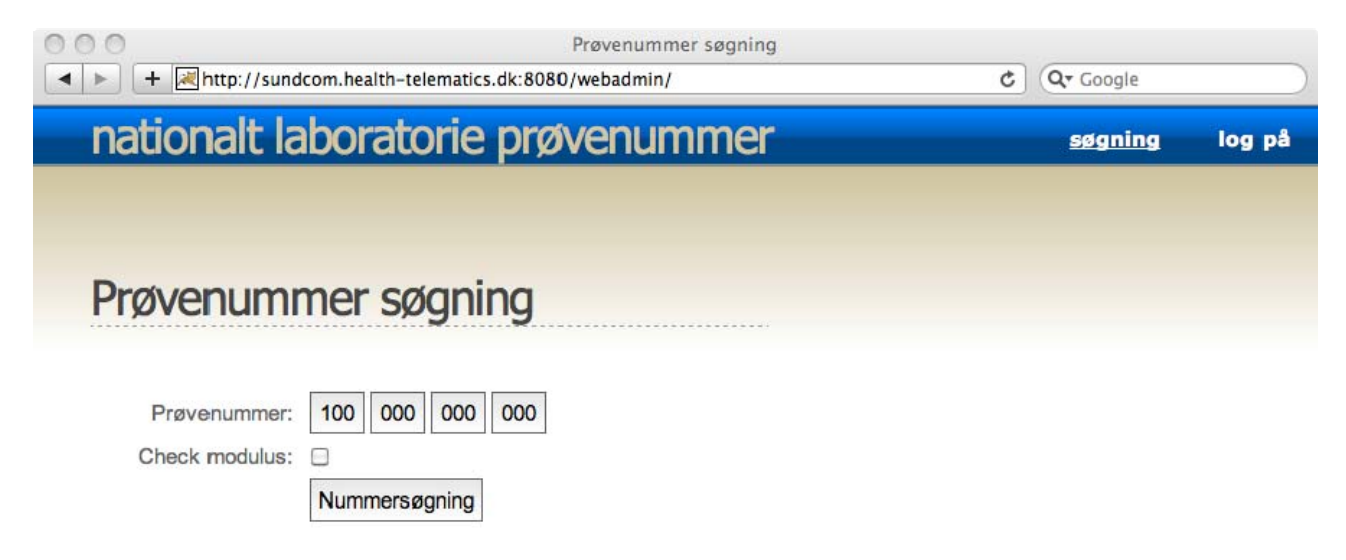

# Log på

For at logge på skal man have en konto. Brugernavn og tilhørende kodeord får man fra sin systemleverandør og det indtastes i de pågældende felter, og der trykkes på "Log ind" knappen. Resten af dette dokument beskriver forløbet for en laboratorie-konto.

| 000         | Log på National Laboratorie Prøvenummer                  |           |               |
|-------------|----------------------------------------------------------|-----------|---------------|
| 🔺 🕨 🕂 📈 h   | ttp://sundcom.health-telematics.dk:8080/webadmin/login C | Q- Google |               |
| nation      | alt laboratorie prøvenummer                              | søgning   | <u>log på</u> |
|             |                                                          |           |               |
|             |                                                          |           |               |
| Log pa      | National Laboratorie Prøvenummer                         |           |               |
|             |                                                          |           |               |
| Brugernavn: |                                                          |           |               |
| Kodeord:    |                                                          |           |               |
|             | Log ind                                                  |           |               |

## **Nummer Services**

Efter succesfuld log på, vises der to nummerservices til venstre. Den øverste:

"Rekvirer nummerserie", giver mulighed for at bestille en nummerserie.

Den nederste:

"Frigiv nummerserie", er til for at kunne frigive numre man har rekvireret, men ikke brugt. Deres specifikke brug er beskrevet herunder.

Til højre ses de informationer der er registreret på dette laboratorium, for at se alle detaljer trykkes "Vis".

| <ul> <li>+ Anttp://</li> </ul> | /sundcom.health-telematics | Velkommen Ande<br>.dk:8080/webadmin/home | by Central Lab | ¢                      | Q <del>v</del> Google        |        |
|--------------------------------|----------------------------|------------------------------------------|----------------|------------------------|------------------------------|--------|
| national                       | t laboratorie              | prøvenummer                              | søgning        | nummer services        | mine numre                   | log af |
| Velkomr                        | nen Andeby                 | Central Lab                              |                |                        |                              |        |
| Rekvirer num                   | nmerserie                  | -                                        |                | Egne oplys             | ninger<br>Andeby Central Lab |        |
| Antal:                         | 0<br>Bestil                | 1                                        |                | System:<br>Leverandør: | DuckLab 1000<br>DuckSoft     |        |
| Frigiv numme<br>Start:         | 0                          |                                          |                |                        | Vis                          |        |
| Slut:                          | 0<br>Frigiv                |                                          |                |                        |                              |        |
|                                | L1                         |                                          |                |                        |                              |        |
|                                |                            |                                          |                |                        |                              |        |

#### **Rekvirer nummerserie:**

I feltet Antal indtastes det ønskede antal numre, i dette eksempel indtastes der 10. Efter endt indtastning trykkes der "Bestil". Ved succesfuld bestilling vises nummerseriens start og slut værdier, disse værdier er inkl.

| ●●●<br>● ► + ≥ http://sun                                                     | dcom.health-telematics.dk:8080/w                                               | Velkommen Ande<br>ebadmin/home | by Central Lab | 5                                                    | Q- Google                                                       |        |
|-------------------------------------------------------------------------------|--------------------------------------------------------------------------------|--------------------------------|----------------|------------------------------------------------------|-----------------------------------------------------------------|--------|
| nationalt la                                                                  | aboratorie prøve                                                               | enummer                        | søgning        | nummer services                                      | mine numre                                                      | log af |
| Velkomme                                                                      | en Andeby Cent                                                                 | ral Lab                        |                | -                                                    |                                                                 |        |
| Rekvirer numme<br>Antal: 0<br>Be<br>Allokeret numm<br>Start: 1000001<br>Start | erserie<br>stil<br>erserie<br>00546 slut: 100000100555<br>og slut er inklusiv. |                                |                | Egne oplys<br>Laboratorie:<br>System:<br>Leverandør: | ninger<br>Andeby Central Lab<br>DuckLab 1000<br>DuckSoft<br>Vis |        |
| Frigiv nummers                                                                | erie                                                                           |                                |                |                                                      |                                                                 |        |
| Slut: 0                                                                       | aiv                                                                            |                                |                |                                                      |                                                                 |        |
|                                                                               | שיי                                                                            |                                |                |                                                      |                                                                 |        |

#### Frigiv nummerserie:

Hvis man har overskydende numre, er der mulighed for at frigive dem til anden brug i denne indtastningsform. I "Start" angives det laveste nummer på den serie af numre man vil frigive. I "Slut" angives det højeste nummer af serien.

Ved tryk på "Frigiv", gives numrene fri, såfremt at nummerserien kun indeholder egne numre.

Hvis frigivelsen gik godt, præsenteres antallet af frigivne numre.

| → + → http:/                                             | /sundcom.health-telematic          | Velkommen Ande<br>s.dk:8080/webadmin/home | by Central Lab | ¢                                                    | Q- Google                                      |        |
|----------------------------------------------------------|------------------------------------|-------------------------------------------|----------------|------------------------------------------------------|------------------------------------------------|--------|
| national                                                 | t laboratorie                      | prøvenummer                               | søgning        | nummer services                                      | mine numre                                     | log af |
| Velkomr                                                  | men Andeby                         | Central Lab                               |                |                                                      |                                                |        |
| Rekvirer nun<br>Antal:<br>Frigiv numm<br>Start:<br>Slut: | nmerserie 0 Bestil erserie 0 0 0 0 |                                           |                | Egne oplys<br>Laboratorie:<br>System:<br>Leverandør: | Andeby Central Lab<br>DuckLab 1000<br>DuckSoft |        |
| Frigav num<br>Frigav 10 r                                | Frigiv<br>merserie<br>numre.       |                                           |                |                                                      |                                                |        |

# **Mine Numre**

Under menu punktet, Mine numre, øverst til venstre, kan man se en liste over nummerserier tilhørende dette laboratorium. Hvis man har rekvireret to nummerserier som er på hinanden efterfølgende, smeltes de sammen til en stor serie.

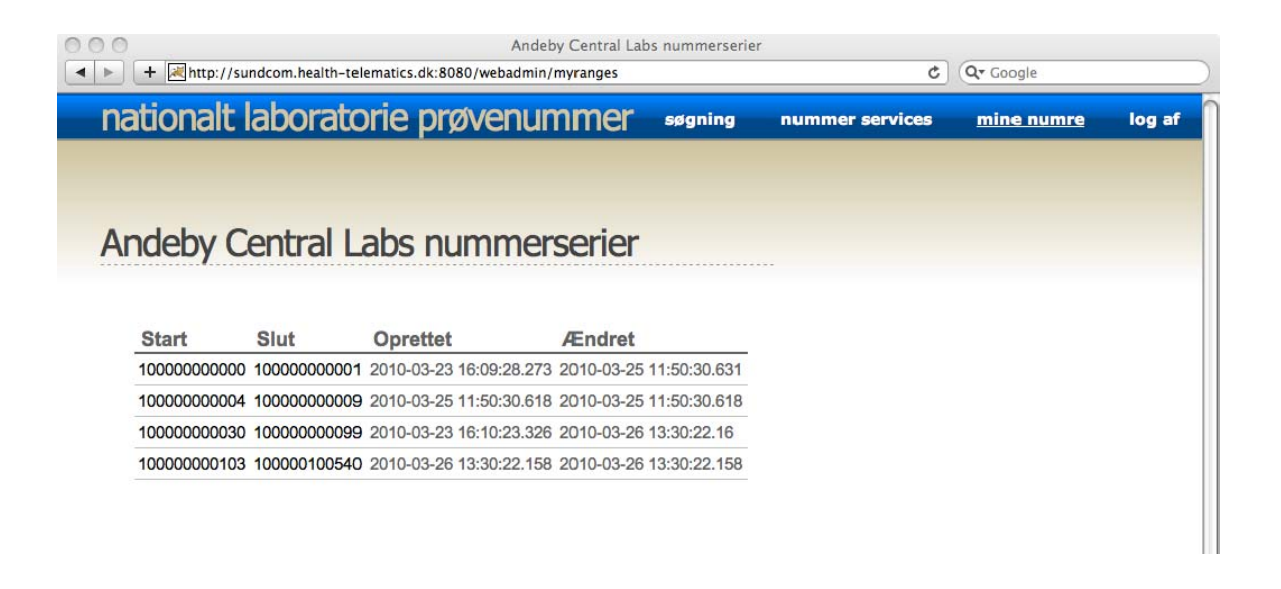

## Laboratorie Information

Fremkommer ved tryk på "Vis" under Egne oplysninger på siden nummer services. Her ses flere detaljer om laboratoriet og systemleverandøren. Ved tryk på "Ændre" under laboratorie informationer kan man ændre egne oplysninger.

| O O O Laboratorie A                                                                                                    | indeby Central Lab                                                                |
|----------------------------------------------------------------------------------------------------|-----------------------------------------------------------------------------------|
| Height Strategy And Strategy And Strategy | le C Qr Google                                                                    |
| nationalt laboratorie prøvenumme                                                                                                    | søgning laboratorier log af                                                       |
|                                                                                                    |                                                                                   |
| Laboratorie Andeby Central Lab                                                                                                    |                                                                                   |
| Laboratorie Andeby Central Lab<br>System DuckLab 1000<br>Brugernavn lab2<br>Type<br>Status Aktiv<br>Ændre                                                                                                    | Leverandør<br>Navn: DuckSoft<br>Kontakt: Anders And<br>E-mail: anders@ducksoft.dl |

# **Opret / Ændre Laboratorium**

Fremkommer ved tryk på "Ændre" på Laboratorie Informationssiden. Der mulighed for at sætte / ændre følgende værdier:

Laboratorie: Navn på det pågældende laboratorium System: Navn på det system laboratoriet har. Kodeord: Kodeord laboratoriet skal bruge sammen med angivet brugernavn. Aktiv: Mulighed for at deaktivere kontoen. En ikke aktiv konto kan ikke længere rekvirere nye nummerserier.

Ændringerne kan enten gemmes, eller fortrydes, ved fortrydelse oprettes / ændres kontoen ikke.

| 000            |                                             | Profil for Administrator |           |                    |        |
|----------------|---------------------------------------------|--------------------------|-----------|--------------------|--------|
| ▲ ► + Mattp:// | sundcom.health-telematics.dk:8080/webadmin, | /editprofile/lab2        | C Google  |                    |        |
| nationalt      | : laboratorie prøvenur                      | nmer                     | søgning   | laboratorier       | log af |
|                |                                             |                          |           |                    |        |
| Profil for     | Administrator                               |                          |           |                    |        |
| Laboratorie    | Andeby Central Lab                          |                          | Leverandø | r                  |        |
| System         | DuckLab 1000                                |                          | Navn:     | DuckSoft           |        |
| Brugernavn     | lab2                                        |                          | Kontakt:  | Anders And         |        |
| Kodeord        |                                             |                          | E-mail:   | anders@ducksoft.dl |        |
| Aktiv          |                                             |                          |           |                    |        |
| G              | em Fortryd                                  |                          |           |                    |        |
|                |                                             |                          |           |                    |        |